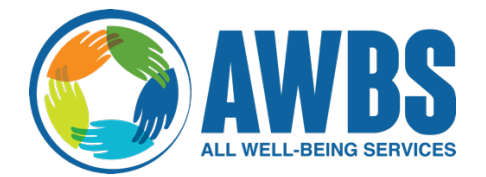

## All Well- Begin Telehealth

## **Remote Client Access**

For you to access the doxy.me site, you will go to the <u>web address listed below for the CCS doxy.me</u> <u>website</u>, by

- typing in the address on your computer,
- typing in the web address on your smart phone
- typing in the web address on your tablet

## https://AWBS.doxy.me/

## Note: You must have internet access

• You will see the following screen:

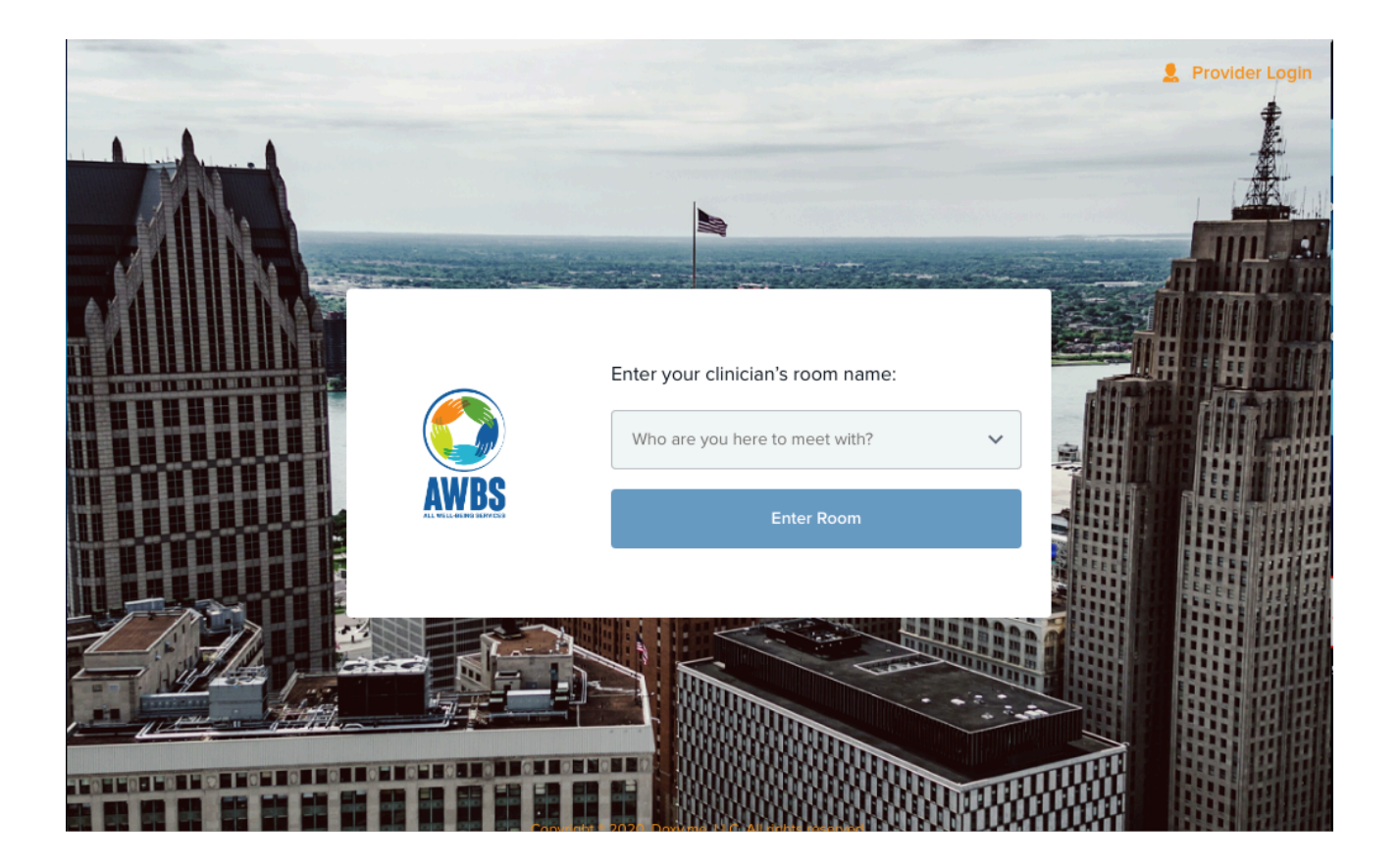

• You will select "Who are you her to meet with" drop down box and will select the appropriate Clinician's, name and select "Enter Room."

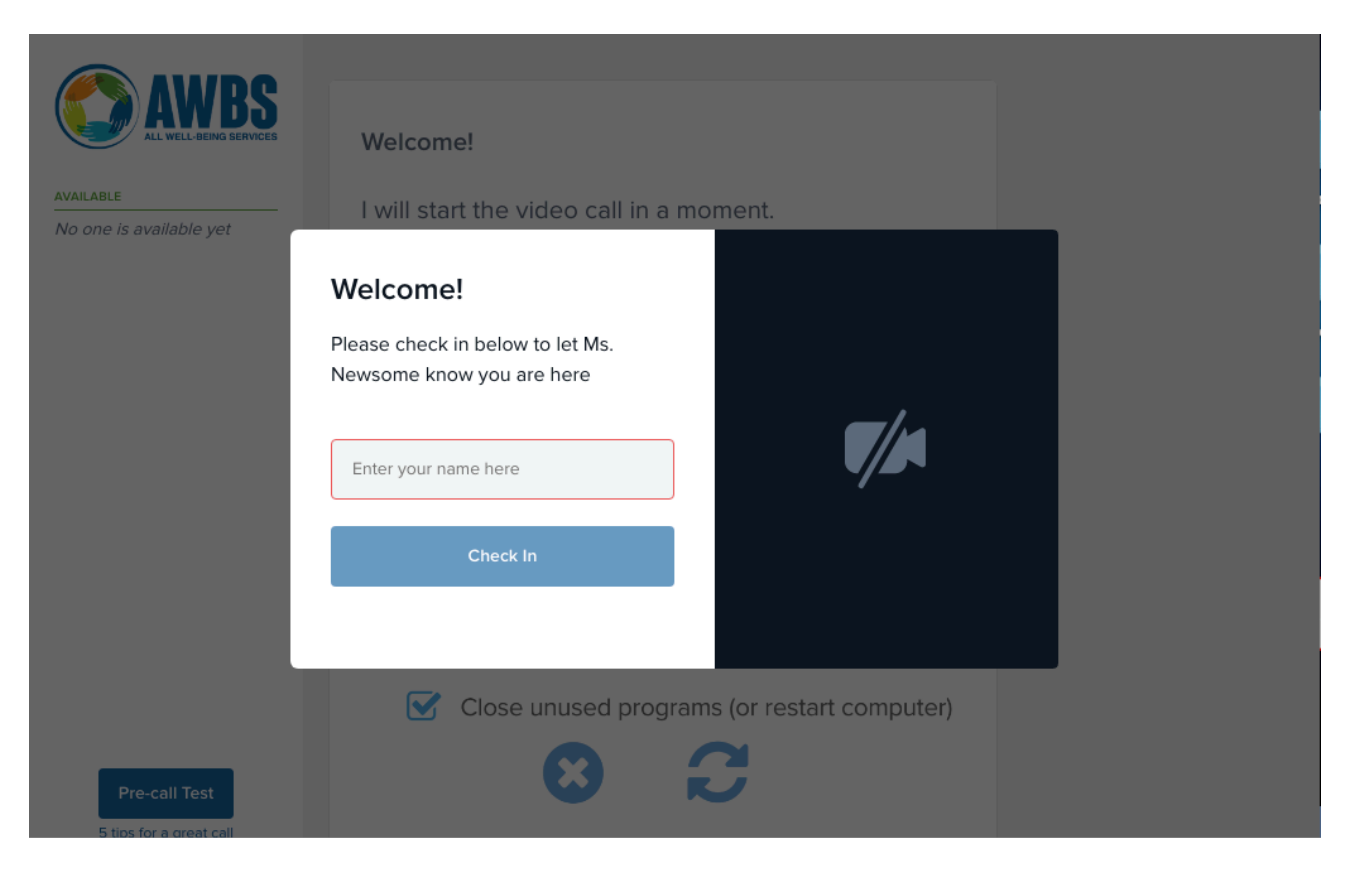

- You will see the following screen (but with the **Clinician's** name that you selected):
- You will type your name in "Enter your name here" block, and then select "Check In."
- Your Clinician will click on the "Start Call" option with the mouse.